# Белый список на основе прокси-сервера privoxy

Белый список является самым надёжным средством фильтрации контента. Работа по принципу: «Запрещено всё, что не разрешено» полностью исключит возможность появления на мониторах учащихся информации несовместимой с задачами образования. Конечно, работа в такой сети очень сложна, но Интернет в настоящее время содержит огромное количество ресурсов, посещение которых учащимися не просто нежелательно, а скорее недопустимо! Выражение «Не соответствует образовательным задачам» это очень мягкая характеристика такой информации. Возможность посещения подобных ресурсов приведёт к штрафам и предписаниям со стороны надзорных органов. Несостоятельность чёрных списков для всех давно уже очевидна. Лично я предпочитаю работать с фильтрами, которые производят анализ содержания посещаемой страницы, но это тема другого разговора. Если Вы решились на работу с «белыми списками», то можете попробовать один из многих способов, на основе прокси-сервера privoxy. Данная программа может работать как в OC Linux так и в OC Windows, я рассмотрю первый вариант, по второму варианту разобраться проще. Данную процедуру нет необходимости проделывать на каждом компьютере, который имеет доступ к сети Интернет, делается и настраивается на одном компьютере, остальные будут выходить в сеть через этот настроенный компьютер. В итоге вы экономите время не только на установке, но и на корректировке списка доступных ресурсов.

Итак устанавливаем прокси на сервер (у меня ALTLinux Школьный Сервер 5.0.2, хотя можно использовать и другие дистрибутивы, например Ubuntu, AltLinux Школьный Мастер, Юниор и т.п.)

Определимся с адресацией: например IP-адрес сервера или компьютера выполняющего его функции 192.168.1.1

## apt-get update

#### apt-get install privoxy

Далее настраиваем прокси-сервер:

открываем файл с правами супер-пользователя /var/lib/privoxy/etc/privoxy/config и вносим следующие изменения:

listen-address 192.168.1.1:8118

При необходимости можно использовать и другой порт, но меня порт 8118 вполне устраивает.

Permit-access 192.168.1.0/24 — кто может соединяться с прокси-сервером

deny-access 192.168.1.166 192.168.1.167 — кто не может (компьютеры с перечисленными здесь IP-адресами не смогут получить доступ к разрешенным сайтам)

enforce-blocks 1

#### enable-edit-actions 1

Это отключит возможность просмотра блокированных сайтов и включат возможность редактирования правил прямо из браузера (<u>http://config.privoxy.org/show-status</u>). Если Вы конечно этим планируете воспользоваться, мне не пригодилось.

запустим прокси -сервер :service privoxy start

настроим браузеры всех компьютеров на работу с ним 192.168.1.1:8118 ( как это сделать можно почитать тут:

http://wodowskol.ucoz.ru/ped kopilka/filtruem kontent v ljuboj ope

## racionnoj\_sisteme.pdf читаем пункт 6)

### далее открываем файл /var/lib/privoxy/etc/privoxy/user.action

и вносим следующие изменения:

{ +block{Nasty ads.} } / # значит заблокировать все сайты { -block{Nasty ads.} } # а здесь перечисляем разрешенные mon.gov.ru obrnadzor.gov.ru ed.gov.ru fasi.gov.ru fasi.gov.ru rost.ru fcpro.ru portal.ntf.ru stat.edu.ru apkppro.ru informika.ru # и т. д.

То есть необходим полный список адресов ресурсов, которые будут разрешены для доступа в вашем образовательном учреждении.

Способ формирования следующий: Например нужно разрешить доступ к моей страничке на сайте школы: http://wodowskol.ucoz.ru/index/galkin\_s\_i/0-53 значит в список добавляем

wodowskol.ucoz.ru/index/galkin\_s\_i

или wodowskol.ucoz.ru если нужен доступ ко всему сайту полностью. Обратите внимание на то, что часть адреса http:// должна отсутствовать.

Для создания своего списка я использовал каталог образовательных ресурсов <u>http://katalog.iot.ru/</u>, мой список содержит около 1500 адресов.

Кстати эту страницу можно назначить стартовой, она будет выполнять функцию списка разрешенных ресурсов. Без списка в «Белом списке» работать будет невозможно.

Надеюсь понятно, что все попытки перейти на другие адреса вызовут появление страницы блокировки.

сохраняем изменения и перезапускаем прокси-сервер:service privoxy restart

и последнее, сделаем автоматическую загрузку privoxy при старте системы

#### chkconfig privoxy on

Примечание: для использования Дневник.ру необходимо добавить в список следующие записи:

dnevnik.ru login.dnevnik.ru schools.dnevnik.ru static.dnevnik.ru messenger.dnevnik.ru people.dnevnik.ru groups.dnevnik.ru fu1.dnevnik.ru company.dnevnik.ru networks.dnevnik.ru contact.dnevnik.ru events.dnevnik.ru wiki.dnevnik.ru lib.dnevnik.ru apps.dnevnik.ru tests.dnevnik.ru